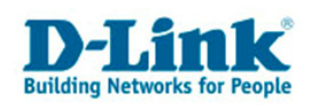

### Konfiguration des DWL-G122 unter Mac OS X (Tiger)

## Willkommen

Dieses Dokument beschreibt die Installation und Verwendung des D-Link DWL-G122 unter Mac OS X 10.4.x. Es wird die Installation beschrieben, sowie die Benutzung des Adapters mit verschlüsselten und unverschlüsselten Drahtlosnetzwerken.

Bitte lesen Sie dieses Dokument bevor Sie mit der Installation beginnen.

Installieren Sie niemals mehrere Versionen des Treibers für das Gerät auf Ihrem Apple Computer, sondern <u>deinstallieren</u> Sie immer zuerst die alten Treiber.

Diese Treiber funktionieren <u>ausschließlich</u> mit Mac OS X Version 10.3. und 10.4. für G4, G5 und den neuen Intel Prozessoren. (Stand: 25.07.2007)

## Inhalt

| Willkommen                                           | 1 |
|------------------------------------------------------|---|
| Inhalt                                               | 1 |
| Installation des Adapters DWL-G122                   | 2 |
| Vorbereitung                                         | 2 |
| Deinstallation alter Treiber.                        | 2 |
| Installation                                         | 2 |
| Zugriff auf Drahtlosnetze                            | 8 |
| Zugriff auf ein unverschlüsseltes Netzwerk           | 8 |
| Zugriff auf ein mit WPA-PSK verschlüsseltes Netzwerk | 9 |
| Deinstallation1                                      | 2 |

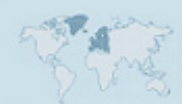

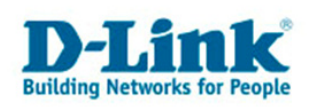

## Installation des Adapters DWL-G122

### Vorbereitung

### Deinstallation alter Treiber.

Deinstallieren Sie zuerst alle alten Treiber. Benutzen Sie dafür bitte das Deinstallationsskript, das dem jeweiligen Treiber beiliegt.

### Installation

#### Schritt 1 – Laden der Treiber

Laden Sie die aktuellsten Treiber von folgender Adresse herunter:

http://www.ralinktech.com/ralink/Home/Support/Macintosh.html

http://www.ralinktech.com.tw/data/RTUSB%20D70-1.1.3.0%20D71W-1.1.7.0%20UI-1.3.0.0\_2006\_11\_10.dmg

Stand: 25.07.2007

Entweder öffnet Ihr Browser das Installationsarchiv selbständig, wie auf dem folgenden Bild dargestellt, oder es ist notwendig, dass Sie auf das herunter geladene Archiv doppelklicken.

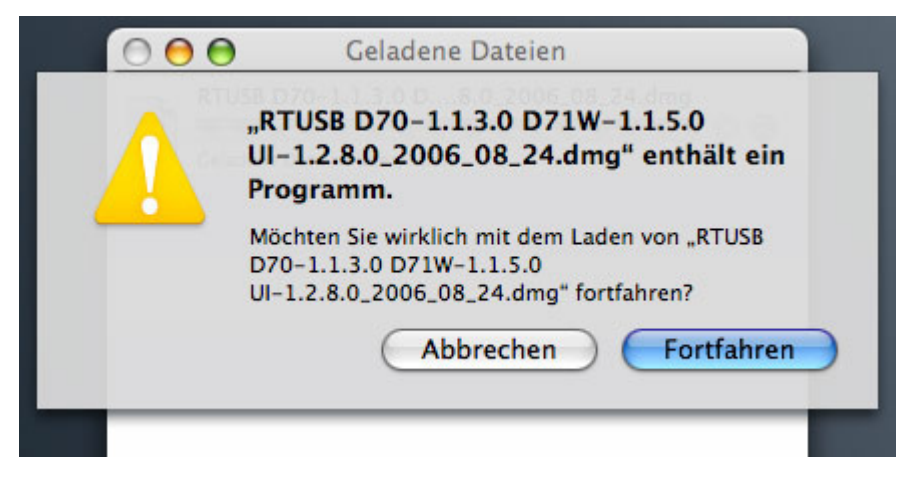

#### Schritt 2 – Auswahl der passenden Installation

Im Finder wird nun Links ein Archiv mit der Bezeichnung "RT71W\_Ralink\_Installer" angezeigt.

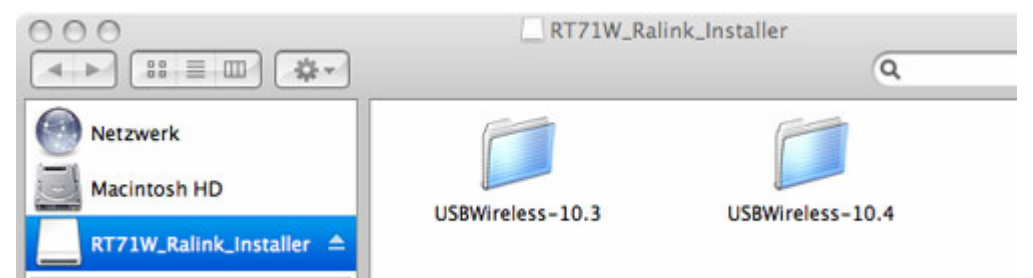

In diesem Archiv befinden sich zwei Ordner mit Installationsdateien. Einer für Mac OS X 10.3. und einer für Mac OS X 10.4.

Öffnen Sie bitte den passenden Ordner.

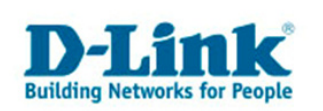

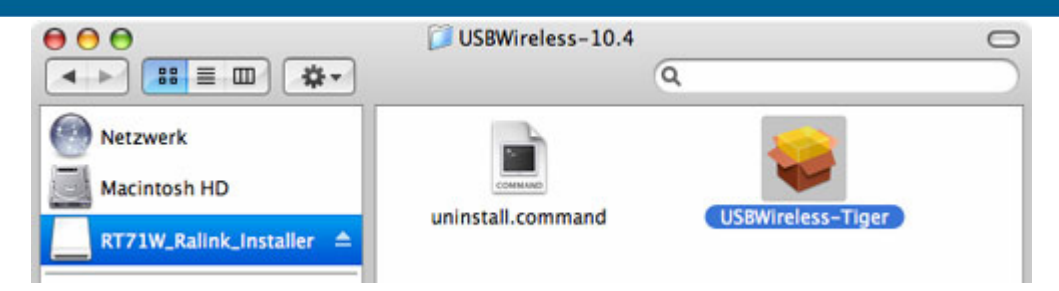

Doppelklicken Sie auf das Installationspaket, um die Treiberinstallation zu starten.

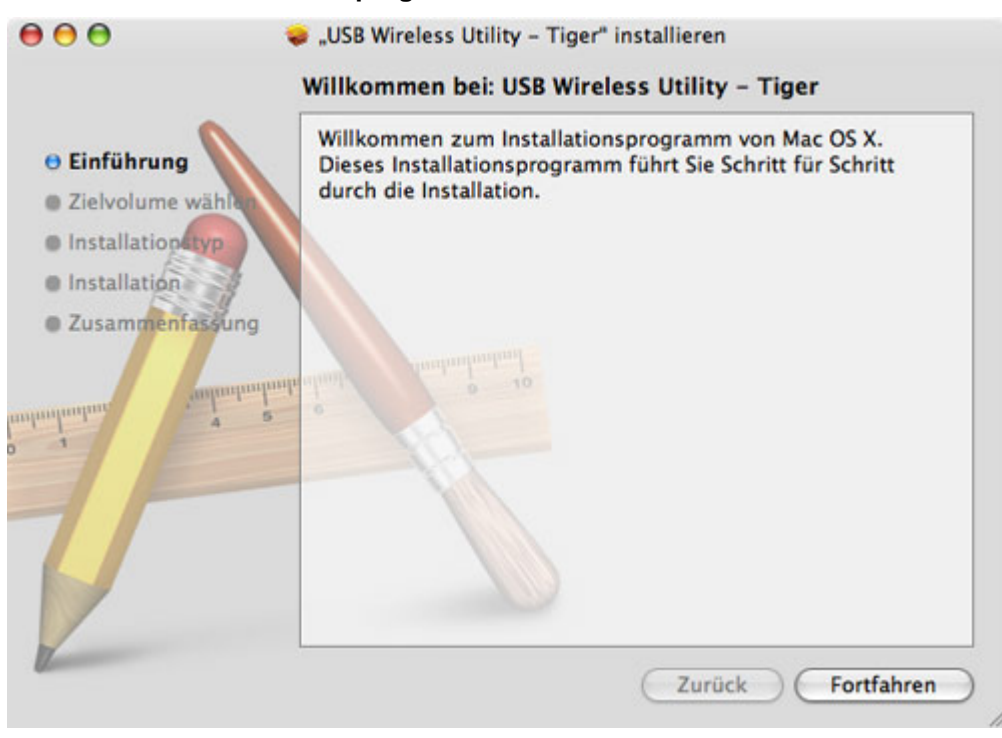

#### Schritt 3 – Das Installationsprogramm

Klicken Sie auf "Fortfahren"

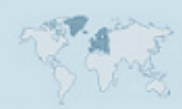

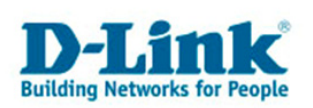

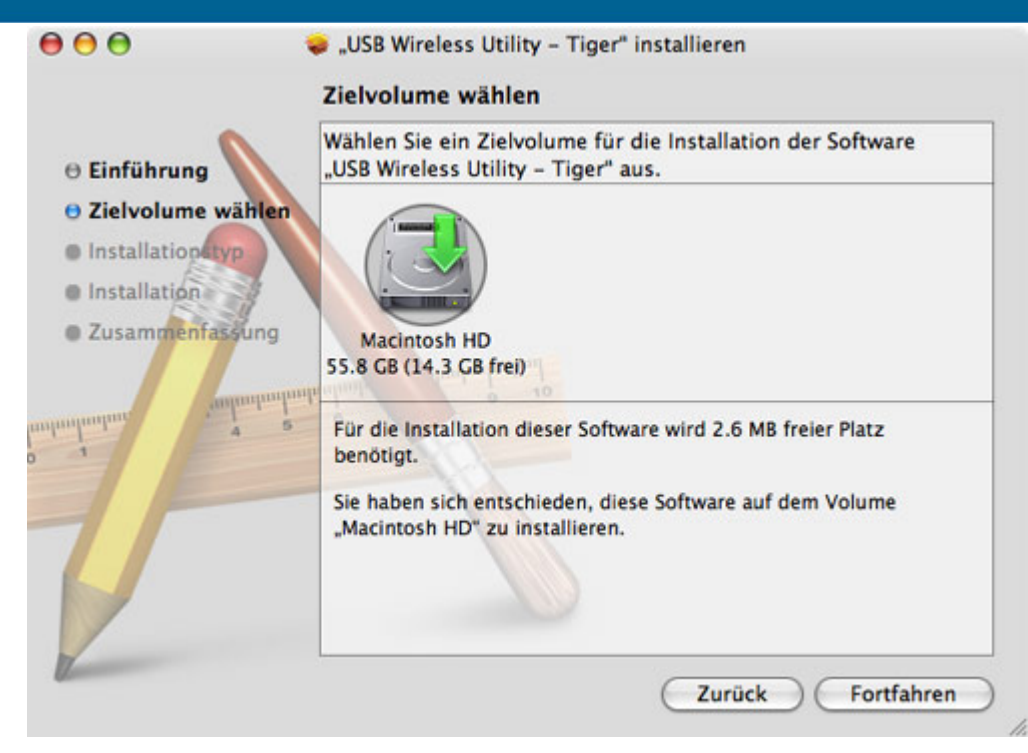

Wählen Sie Ihre Festplatte aus, indem Sie auf das Symbol klicken. Danach klicken Sie erneut auf "Fortfahren"

| 000            | USBWireless-10.4                                                                                                   |
|----------------|----------------------------------------------------------------------------------------------------|
|                | 🥪 "USB Wireless Utility – Tiger" installieren                                                                      |
| Netzwe         | Identifizieren                                                                                                    |
| Macint O Einf  | Geben Sie einen Administratornamen und das Kennwort<br>ein, um an Installationsprogramm Änderungen<br>vorzunehmen. |
| Schreit O Inst | Name: ADMINISTRATORBENUTZER                                                                                        |
| tenjan Zusa    | Kennwort:                                                                                                    |
| A Progra       | ▶ Details                                                                                                    |
| Dokumananan    | (?) (Abbrechen) OK                                                                                                 |
| Filme          |                                                                                                    |
| & Musik        |                                                                                                    |

Möglicherweise müssen Sie sich mit einem Administrator-Benutzer an ihrem Apple Computer Identifizieren.

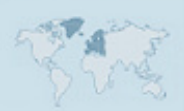

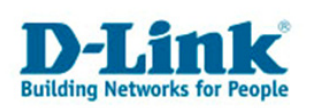

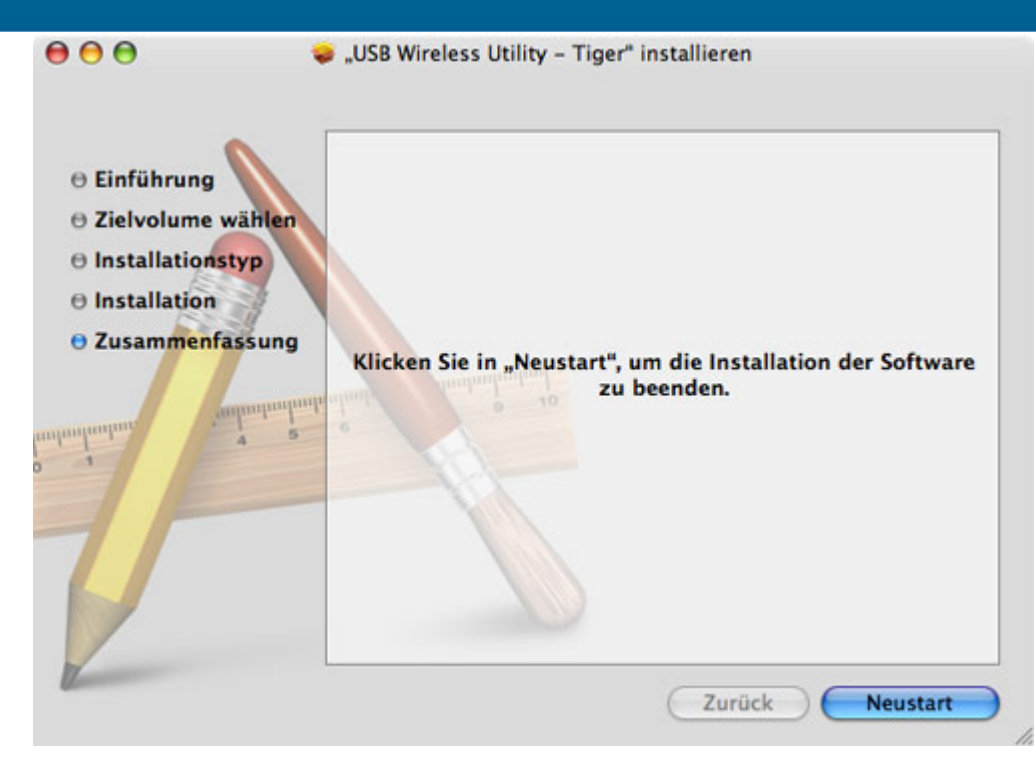

Nach Abschluss der Installation ist es notwendig, dass Sie auf "Neustart" klicken. Ihr Apple Computer wird neu gestartet.

#### Schritt 4 - Aktivierung des Adapters

Nachdem ihr Apple Computer neu gestartet ist, melden Sie sich bitte gegebenenfalls erneut an. Danach stecken Sie den Adapter ein.

Es erscheint das Konfigurationsfenster des Adapters. Bevor Sie jedoch das drahtlose Netzwerk nutzen können, ist es notwendig, dass Sie einmalig die Netzwerkkonfiguration öffnen. Klicken Sie dazu bitte auf "Apfel" (Links oben) und dann auf "Systemeinstellungen".

| <b>G</b> USB Wireless Utility                                                                                                    |             |          |         |          |        |
|----------------------------------------------------------------------------------------------------|-------------|----------|---------|----------|--------|
| Über diesen Mac<br>Software-Aktualisierung<br>Mac OS X Software                                                                                                    |             |          |         |          |        |
| Systemeinstellungen                                                                                                    |             |          |         |          |        |
| Dock                                                                                                    | •           |          |         |          |        |
| Umgebung                                                                                                    | •           |          |         |          |        |
| Benutzte Objekte                                                                                                    | Þ           | W        | reless  | Utility  |        |
| USB Wireless Utility sofort beenden                                                                                                    | C#07        |          |         |          |        |
| Rubezustand                                                                                                    |             | Site Su  | irvey   | Statisti | cs Ad  |
| Neustart<br>Ausschalten                                                                                                    |             |          | - AP Li | st       |        |
| Service Service Se |             | BSSID    | Signal  | Channel  | Authen |
| Benjamin (Arbeit) abmelden                                                                                                    | <b>ĉ</b> #Q | 15-E9-70 | 65      | 13       | WPA2-  |
|                                                                                                    | 1 00        | 11 05 05 | 0.1     |          |        |

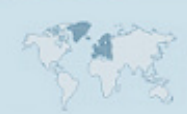

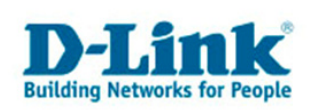

| Э      |                           | Sys                | temeinstell       | ungen             |     |                                                                                                    |
|--------|---------------------------|--------------------|-------------------|-------------------|-----|----------------------------------------------------------------------------------------------------|
| 11     | Alle einblend             | en                 |                   |                   | (   | Q Netzwerk 📀                                                                                                    |
| nlich  | Dock                      | Erscheinungs-      | Landesein-        | Schreibtisch &    | Sic | Mit AirPort Netzwerk verbinden<br>Netzwerk-Anschlüsse einblenden, An<br>Optionen für das Beenden des Ruhez<br>AppleTalk Netzwerk-ID, ID<br>Firewall für Dienste ein- oder aussch |
| se     |                           | Dila               | stellungen i      | sildschirmschoner |     | Netzwerk-Status, Status                                                                                                    |
| oth    | CDs & DVDs                | Drucken &<br>Faxen | Energie<br>sparen | Monitore          | Та  | Netzwerk-Assistent öffnen, Assistent<br>Computer darf AirPort Netzwerke anl<br>Netzwerkeinstellungen, Einstellungen<br>Netzwerk-Anschlüsse konfigurieren,<br>Netzwerk            |
| et & l | Netzwerk<br>O<br>Netzwerk | QuickTime          | Sharing           |                   |     |                                                                                                    |

Wählen Sie bitte die Funktion Netzwerk aus, oder geben Sie in dem Spotlight-Eingabefeld rechts oben "Netzwerk" ein und wählen Sie "Netzwerk-Status, Status".

| 00 | )     |              | Netzwerk                                                                                                    | <u></u>                  |    |
|----|-------|--------------|----------------------------------------------------------------------------------------------------|--------------------------|----|
|    |       | e einblenden | J                                                                                                    | Q Netzwerk               |    |
|    | C     | Umgebung:    | Automatisch                                                                                                    | •                        |    |
| Θ  | Eth   | a 🗳          | Neuer Anschluss gefunden<br>Es wurde ein neuer Netzwerk-Anschluss ge                                                  | ss<br>efunden:           | se |
| •  | Airl  |              | Ethernet-Anschluss (en2)<br>Überprüfen Sie bitte, dass der Netzwerk-A<br>korrekt eingerichtet ist, und klicken Sie da | nschluss<br>nn in "Jetzt |    |
| •  | Inte  |              | anwenden", um ihn zu aktivieren.                                                                                      | ОК                       |    |
|    | VPN ( | РРТР)        | VPN (PPTP) ist konfiguriert, aber nicht verbu                                                                         | nden.                    |    |

Es erscheint nun eine Meldung, dass ein neuer "Ethernet-Anschluss" erstellt wurde.

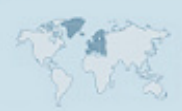

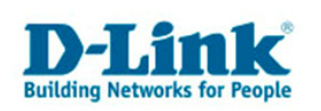

|                       |                          | O Netzwerk                      | _  |
|-----------------------|--------------------------|---------------------------------|----|
| Alle emblenden        |                          | Genetzwerk                      | _  |
| Umgebung              | : Automatisch            | •                               |    |
| Anzeiger              | Ethernet-Anschluss (en2) |                                 |    |
|                       |                          |                                 |    |
| TCP/IP                | PPPoE AppleTalk Proxies  | Ethernet                        |    |
| IPv4 konfigurieren: D | НСР                      |                                 |    |
|                       |                          |                                 |    |
| IP-Adresse:           | ("DF                     | ICP-Lease <sup>-</sup> erneuern |    |
| Teilnetzmaske:        | DHCP-Client-ID:          |                                 |    |
| Router:               |                          | (Falls erforderlich)            |    |
| DNS Server            |                          | (0-11-1-1-1                     |    |
| Divs-Server.          |                          | (Optiona                        | "  |
| Domain-Namen:         |                          | (Optiona                        | Ð  |
| ID.C. Advasco:        |                          |                                 |    |
| IPvo-Auresse.         |                          |                                 |    |
| G                     | Pv6 konfigurieren)       | (                               | ?) |

Wählen Sie bitte die Umgebung "Automatisch", und den neuen Anschluss "Ethernet-Anschluss (en2)" aus. Die Konfiguration sollte wie dargestellt eingestellt sein.

Die Installation ist nun abgeschlossen.

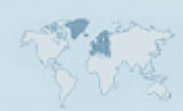

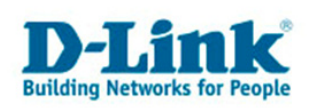

# Zugriff auf Drahtlosnetze

## Zugriff auf ein unverschlüsseltes Netzwerk

Wählen Sie aus der Netzwerkliste "Site Survey" Ihr offenes WLAN aus.

| Pro | ofile Link St | tatus Site | Survey | Statisti | ics Ad | vanced | About        |
|-----|---------------|------------|--------|----------|--------|--------|--------------|
|     |               |            | AP Li  | st       |        |        |              |
|     | SSID          | BSSID      | Signal | Channel  | Authen | Encryp | NetworkType  |
| 4   | dlink         | 00-13-46-9 | C 100  | 6        | Unknov | Not Us | Infrastructu |
|     | 614_HR        | 00-11-95-6 | E 81   | 6        | WPA-P  | TKIP   | Infrastructu |
|     | 1st Level     | 00-11-95-0 | 5 70   | 6        | WPA-P  | TKIP   | Infrastructu |
|     | inis_dgl-430  | 00-11-95-0 | F 34   | 6        | WPA2-  | AES-CO | Infrastructu |
|     | Horstbox      | 00-17-9A-1 | .1 44  | 7        | Unknov | WEP    | Infrastructu |
|     |               |            | -      | ·        |        |        |              |
|     |               |            | -      |          |        |        |              |
|     |               |            |        |          |        |        |              |
|     |               |            |        |          |        |        |              |
|     |               |            |        |          |        |        |              |
|     |               |            |        |          |        |        |              |

Klicken Sie auf "Connect", um sich mit dem ausgewählten Netzwerk zu verbinden. Unten Links steht, ob Sie verbunden sind.

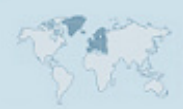

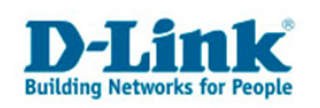

### Zugriff auf ein mit WPA-PSK verschlüsseltes Netzwerk

Wählen Sie Ihr verschlüsseltes Netzwerk aus. In diesem Beispiel ist das Netzwerk mit einem persönlichen WPA-Schlüssel (WPA-PSK) verschlüsselt.

| Pr | ofile | Link St | atus  | Site Su | irvey  | Statisti | cs Ad  | lvanced | About        |
|----|-------|---------|-------|---------|--------|----------|--------|---------|--------------|
|    |       |         |       |         | AP Lis | st       |        |         |              |
|    |       | SSID    | BS    | SID     | Signal | Channel  | Authen | Encryp  | NetworkType  |
|    | 15    | t Level | 00-11 | -95-05  | 96     | 6        | WPA-P  | TKIP    | Infrastructu |
|    | 61    | 4_HR    | 00-11 | -95-6E  | 70     | 6        | WPA-P  | TKIP    | Infrastructu |
|    | Но    | rstbox  | 00-17 | -9A-11  | 55     | 7        | Unknow | WEP     | Infrastructu |
|    | Mein  | Netzwer | 00-13 | -46-90  | 91     | 11       | WPA-P  | TKIP    | Infrastructu |
|    |       |         |       |         |        |          |        |         |              |
|    |       |         |       |         |        |          |        |         |              |
|    |       |         |       |         |        |          |        |         |              |
|    |       |         |       |         |        |          |        |         |              |
|    |       |         |       |         |        |          |        |         |              |
|    |       |         |       |         |        |          |        |         |              |
|    |       |         |       |         |        |          |        |         |              |
|    | -     |         | 2     |         |        |          |        |         |              |

Um die Zugangsdaten dauerhaft abzuspeichern, klicken Sie bitte auf "Add Profile".

| Power Saving Mode |                   |                  |       |
|-------------------|-------------------|------------------|-------|
| CAM (Consta       | antly Awake Mode) | O Power Saving I | Mode  |
|                   |                   |                  |       |
| letwork Type      | Infrastructure    | Tx Power         | 100 💌 |
|                   |                   | Channel          | 11 💌  |
| RTS Threshold     | 0                 |                  | 2347  |
| Fragment Thresh   | nold 256          |                  | 2346  |

Die Seite "System Configuration" lassen Sie unverändert. Klicken Sie auf "Authentication & Security".

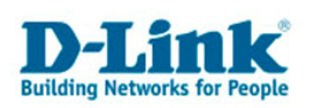

| hentication Type WPA-PSK<br>ryption Type TKIP<br>A Pre-Shared Key meinPasswort |    |          |                 |               |
|--------------------------------------------------------------------------------|----|----------|-----------------|---------------|
| ryption Type TKIP A Pre-Shared Key meinPasswort                                |    | PSK      | on Type WPA-    | Authenticatio |
| A Pre-Shared Key meinPasswort                                                  |    | ype TKIP | Encryption Type |               |
|                                                                                | rt | Passwor  | red Key mein    | WPA Pre-Sha   |
| x                                                                              |    |          |                 | Box           |
| • Key#1 Hexadecimal 💌                                                          |    | -        | Hexadecimal     | • Key#1       |
| Key#2 Hexadecimal                                                              |    | -        | Hexadecimal     | ◯ Key#2       |
| Key#3 Hexadecimal                                                              |    |          | Hexadecimal     | ◯ Key#3       |
|                                                                                |    | *        | Hexadecimal     | ◯ Key#4       |

Auf der Seite "Authentication & Security" geben Sie bitte ihr WPA-Passwort in das Feld "WPA Pre-Shared Key" ein. Klicken Sie dann auf "OK".

| Pro | ofile Li | nk Status S | ite Surve | y Statistics   | Advanced   | About       |
|-----|----------|-------------|-----------|----------------|------------|-------------|
|     |          |             | Profi     | ile List       |            |             |
|     | Profile  | SSID        | Channel   | Authentication | Encryption | Network Ty  |
|     | PROF1    | MeinNetzwe  | Auto      | WPA-PSK        | ТКІР       | Infrastruct |
|     |          |             |           |                |            |             |
|     |          |             |           |                |            |             |
|     |          |             |           |                |            |             |
|     |          |             |           |                |            |             |
|     |          |             |           |                |            |             |
|     |          |             |           |                |            |             |
|     |          |             |           |                |            |             |
|     |          |             |           |                |            |             |
|     |          |             |           |                |            |             |
| _   |          |             |           |                |            |             |

Im Menü "Profile" wählen Sie bitte Ihr neu angelegtes Netzwerk-Profil aus. Klicken Sie auf "Activate" und warten Sie einige Sekunden.

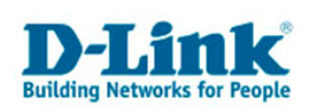

| Pro                     | file Lir | nk Status Si | ite Surve | y Statistics   | Advanced   | About       |
|-------------------------|----------|--------------|-----------|----------------|------------|-------------|
|                         |          |              | Profi     | ile List       |            |             |
|                         | Profile  | SSID         | Channel   | Authentication | Encryption | Network Ty  |
| $\overline{\checkmark}$ | PROF1    | MeinNetzwe   | Auto      | WPA-PSK        | TKIP       | Infrastruct |
|                         |          |              |           |                |            |             |
|                         |          |              |           |                |            |             |
|                         |          |              |           |                |            |             |
|                         |          |              |           |                |            |             |
|                         |          |              |           |                |            |             |
|                         |          |              |           |                |            |             |
|                         |          |              |           |                |            |             |
|                         |          |              |           |                |            |             |
|                         |          |              |           |                |            |             |
|                         |          | 1            |           |                |            |             |

Nach einigen Sekunden wird vor dem Netzwerk ein grüner Haken angezeigt. Dieser symbolisiert eine funktionierende Verbindung. Sollte der Haken nicht grün werden, liegt vermutlich ein Konfigurationsfehler vor.

Sollte keine Verbindung zustande kommen, so überprüfen Sie den WPA-Schlüssel in Ihrer Routeroder Accesspoint-Konfiguration. Außerdem stellen Sie sicher, dass Ihr Router bzw. Accesspoint keinen Hardware-Adressen-Filter eingerichtet hat.

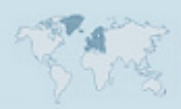

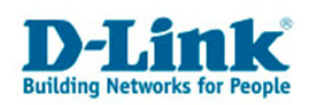

# Deinstallation

Um die Treiber für den Adapter DWL-G122 zu deinstallieren, ist es notwendig, dass Ihr Benutzer Administratorrechte auf ihrem Apple Computer hat.

Doppelklicken Sie das Symbol "uninstall.command" im Installationsverzeichnis des Adapters (Siehe Installationsanleitung).

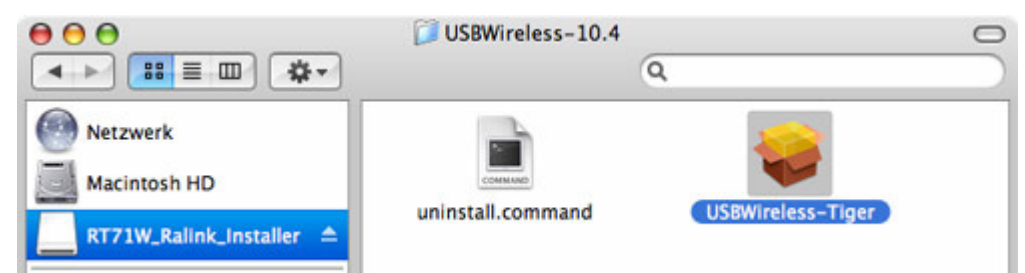

Es öffnet sich ein Terminal-Fenster in dem Sie aufgefordert werden, ein Passwort einzugeben.

Tragen Sie dort das Passwort des Benutzers ein (es wird nicht angezeigt! Auch keine Sternchen "\*\*\*\*\*"!) und drücken Sie die Eingabetaste. Die Deinstallation läuft ohne weitere Rückfrage zum Ende.

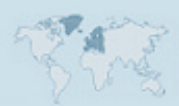

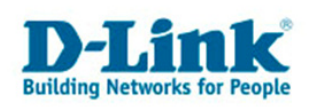

## **Fragen und Antworten**

### Funktionieren die Treiber auch auf einem Intel-Mac?

Unseren Tests zufolge: Ja

Obwohl ich den Treiber von Ralink installiert habe, öffnet sich dennoch das D-Link Utility.

Offenbar haben Sie vor der Installation des Ralink-Treibers vergessen den D-Link Treiber zu deinstallieren.

Um das Problem zu lösen, deinstallieren Sie den D-Link Treiber mit dem Deinstallationsskript "uninstall.command" das dem D-Link Treiber beiliegt. Danach installieren Sie den Ralink-Treiber erneut.

**Für Profis:** Hier eine Liste der Dateien des D-Link Treibers, falls Sie die einzelnen Dateien von Hand löschen möchten:

#### Das Frontend

/System/Library/PreferencePanes/DWL-G122WirelessUtility.prefPane

/System/Library/StartupItems/DWLG122

#### Die Treiberdateien

/System/Library/Extensions/RT73USBWirelessDriver.kext

/System/Library/Extensions/RT2500USBWirelessDriver.kext

#### Die Paketquittung

/Library/Receipts/D-Link\ DWL-G122.pkg

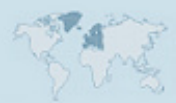